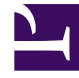

# **GENESYS**

This PDF is generated from authoritative online content, and is provided for convenience only. This PDF cannot be used for legal purposes. For authoritative understanding of what is and is not supported, always use the online content. To copy code samples, always use the online content.

## **Deployment Guide**

**Cassandra Security** 

## Cassandra Security

Unauthorized access to Cassandra data is possible at several points:

- Direct access via "standard" interfaces: Thrift and CQL
- Access to data traveling through the network
- Access to data files that Cassandra stores on hard drives

Cassandra's default configuration provides mechanisms to secure direct interfaces (through authentication and authorization) and network traffic (through the use of TLS). The data stored on hard drives can be secured either by third-party commercial offerings or with some development investments.

The following sections describe how to provide secure access to:

• External Cassandra

### External Cassandra

#### Securing access interfaces

You can secure your access interfaces based on an authentication and authorization scheme. In other words, Cassandra needs to know:

- Who is trying to access the system
- Whether they are allowed to access the system at all
- If so, which data they should have access to

With the default setup, anybody is allowed to access all the data.

#### Authentication

Authentication (who) is managed by the **authenticator** parameter in the **cassandra.yaml** file. By default, GWE 8.5 only provides a login/password authentication scheme with the use of **PasswordAuthenticator**.

#### Procedure

#### Start

#### 1. Edit Cassandra installation directory/conf/cassandra.yaml:

- 1. Change the **authenticator** parameter to PasswordAuthenticator. Note that by default, the **authenticator** option is set to AllowAllAuthenticator.
- 2. Tune your **system\_auth** keyspace replication according to the DataStax system\_auth documentation.
- 2. Restart the Cassandra client.

The default superuser name and password that you use to start the client is stored in Cassandra:

<client startup string> -u cassandra -p cassandra

- Start cqlsh using the superuser name and password (cassandra): ./cqlsh -u cassandra -p cassandra
- 4. Deactivate the default superuser, which is called cassandra, as mentioned above. This step is optional but highly recommended.
  - 1. Create a superuser with another name.
  - 2. Log in as the newly create superuser.
  - 3. Change the cassandra user password to something long and incomprehensible, and then forget about it. It won't be used again.
  - 4. Take away the cassandra user's superuser status.
- 5. Use the following CQL 3 statements to set up user accounts and then grant permissions to access the database objects:
  - CREATE USER
  - GRANT
- 6. Set the new user name and password to the values of the [cassandraKeyspace] userName and password options for the Web Engagement Cluster application.

#### End

#### Authorization

Authorization (which data) is managed by the authorizer in the GWE cluster configuration options. Cassandra offers a familiar relational database **GRANT/REVOKE** paradigm to grant or revoke permissions for accessing data.

#### Procedure

#### Start

#### Edit Cassandra installation directory/conf/cassandra.yaml:

- 1. Change the **authorizer** parameter to CassandraAuthorizer. Note that by default, the **authorizer** option is set to AllowAllAuthorizer.
- 2. Tune your **system\_auth** keyspace replication according to the **DataStax system\_auth documentation**. Note that the validity period for permissions caching is 2000 ms.

For more information about permissions see the DataStax Object permissions documentation.

#### End

CQL supports these authorization statements:

- GRANT
- LIST PERMISSIONS
- REVOKE

**Resource Access Point Configuration** 

#### Prerequisites

• The Cassandra Resource Access Point applications are created and configured

#### Procedure

#### Start

For all Cassandra Resource Access Points:

- 1. Open the **cassandraClient** (previously **cluster**) configuration option section.
- 2. Set the **userName** option to the name of an already-created user.
- 3. Set the **password** option to the user's password.

#### End

#### Securing Network Traffic

The client-to-node and node-to-node traffic in your Cassandra deployment may require protection. They can both be secured by using SSL (Secure Sockets Layer) encryption.

#### Client-to-Node Encryption

Client-to-node encryption uses SSL to protect data that is traveling from client machines to a database cluster. It does this by establishing a secure channel between the client and the coordinator node.

#### Prerequisites

- You must install Java Cryptography Extension (to enable 256-bit encryption).
- All nodes must have all of the relevant SSL certificates. See Preparing server certificates.

#### Procedure

#### Start

On each node that belongs to the Cassandra cluster, edit **Cassandra installation directory/conf/** cassandra.yaml:

- 1. Set the client\_encryption\_options/enabled option to true.
- 2. Set the appropriate paths to your .keystore and .truststore files in the client\_encryption\_options/ keystore and client\_encryption\_options/truststore options.
- 3. Provide the required passwords in client\_encryption\_options/keystore\_password and client\_encryption\_options/truststore\_password. The passwords must match the passwords used when generating the keystore and the truststore.
- 4. To enable client certificate authentication, set the client\_encryption\_options/require\_client\_auth option to true.

#### End

#### Node-to-Node Encryption

Node-to-node encryption uses SSL to protect data being transferred between cluster nodes. This includes node-to-node gossip communication.

#### **Prerequisites**

- You must install Java Cryptography Extension (to enable 256-bit encryption).
- All nodes must have all of the relevant SSL certificates. See Preparing server certificates.

#### Procedure

#### Start

On each node that belongs to the Cassandra cluster, edit **Cassandra installation directory/conf/** cassandra.yaml:

- 1. Set the server\_encryption\_options/internode\_encryption option to one of the following:
  - all—Cassandra encrypts all internodal traffic
  - **dc**—Cassandra encrypts all traffic between datacenters
  - rack—Cassandra encrypts all traffic between racks
- 2. Set the appropriate paths to your .keystore and .truststore files in the server\_encryption\_options/ keystore and server\_encryption\_options/truststore options.
- Provide the required passwords in server\_encryption\_options/keystore\_password and server\_encryption\_options/truststore\_password. The passwords must match the passwords used when generating the keystore and the truststore.
- 4. To enable client certificate authentication, set the server\_encryption\_options/require\_client\_auth option to true.

#### End

**Resource Access Point Configuration** 

#### Prerequisites

• The Cassandra Resource Access Point applications are created and configured.

#### Procedure

#### Start

For all Cassandra Resource Access Points:

- 1. Open the properties for the port with an ID of native.
- 2. Set this port to secured.
- 3. If your Cassandra cluster has its own properly configured security certificate, enable Mutual TLS for this port.

#### End

Web Engagement Application Configuration

#### Prerequisites

- The Web Engagement cluster applications are created and configured.
- The Web Engagement cluster applications have their own properly configured security certificates.

#### Procedure

#### Start

- For every Web Engagement application:
  - 1. Make sure its security certificate was correctly configured.
  - 2. For security fine tuning, read the description of the TLS options in Configuration Options Reference Manual.
- For every Web Engagement cluster application:
  - Set the Web Engagement application port to secured.

#### End

#### Using cqlsh

If you are planning to use the cqlsh standard utility with encryption, please consult the Datastax

#### documentation.

#### Securing access interfaces

You can secure your access interfaces based on an authentication and authorization scheme. In other words, Cassandra needs to know:

- Who is trying to access the system
- Whether they are allowed to access the system at all
- · If so, which data they should have access to

With the default setup, anybody is allowed to access all the data.

#### Authentication

Authentication (who) is managed by the **authenticator** parameter in the **cassandra.yaml** file. By default, GWE 8.5 only provides a login/password authentication scheme with the use of **PasswordAuthenticator**.

#### Procedure

#### Start

- Change the authenticator option to PasswordAuthenticator. By default, the **authenticator** option is set to AllowAllAuthenticator.
- 2. Tune your **system\_auth** keyspace replication according to the **DataStax system\_auth documentation**.
- Restart the Cassandra client. The default superuser name and password that you use to start the client is stored in Cassandra:

<client startup string> -u cassandra -p cassandra

- Start cqlsh using the superuser name and password (cassandra): ./cqlsh -u cassandra -p cassandra
- 5. Deactivate the default superuser, which is called cassandra, as mentioned above. This step is optional but highly recommended.
  - 1. Create a superuser with another name.
  - 2. Log in as the newly create superuser.
  - 3. Change the cassandra user password to something long and incomprehensible, and then forget about it. It won't be used again.
  - 4. Take away the cassandra user's superuser status.
- 6. Use the following CQL 3 statements to set up user accounts and then grant permissions to access the database objects:
  - CREATE USER
  - GRANT

7. Set the new user name and password to the values of the [cassandraKeyspace] userName and password options for the Web Engagement Cluster application.

#### End

#### Authorization

Authorization (which data) is managed by the authorizer in the GWE cluster configuration options. Cassandra offers a familiar relational database **GRANT/REVOKE** paradigm to grant or revoke permissions for accessing data.

#### Procedure

#### Start

- Change the authorizer|authorizer option in the cassandra.yaml file to CassandraAuthorizer. By default, the **authorizer** option is set to AllowAllAuthorizer.
- Tune your system\_auth keyspace replication according to the DataStax system\_auth documentation. Note that the validity period for permissions caching is 2000 ms. For more information about permissions see the DataStax Object permissions documentation.

#### End

CQL supports these authorization statements:

- GRANT
- LIST PERMISSIONS
- REVOKE

#### Securing Network Traffic

The client-to-node and node-to-node traffic in your Cassandra deployment may require protection. They can both be secured by using SSL (Secure Sockets Layer) encryption.

#### Client-to-Node Encryption

Client-to-node encryption uses SSL to protect data that is traveling from client machines to a database cluster. It does this by establishing a secure channel between the client and the coordinator node.

#### Prerequisites

- You must install Java Cryptography Extension (to enable 256-bit encryption).
- All nodes must have all of the relevant SSL certificates. See Preparing server certificates.
- To enable client-to-node SSL, you must set the *client\_encryption\_options* options in the cassandra.yaml file.

• All Web Engagement node applications must have correctly configured security certificates. To learn more about how to configure your node application certificates, read the description of the TLS options in Configuration Options Reference Manual.

#### Procedure

#### Start

For each node in the Cassandra cluster, open the cassandra.yaml file and:

- 1. Set the client encryption options\enabled option to true.
- 2. Set the appropriate paths to your .keystore and .truststore files in the client\_encryption\_options\ keystore and client\_encryption\_options\truststore options.
- 3. Provide the required passwords in client\_encryption\_options\keystorePassword and client\_encryption\_options\truststorePassword. The passwords must match the passwords used when generating the keystore and the truststore.
- 4. To enable client certificate authentication, set the client\_encryption\_options\require\_client\_auth option to true.
- 5. For security fine tuning, read the description of the TLS options in Configuration Options Reference Manual.

#### End

#### Node-to-Node Encryption

Node-to-node encryption uses SSL to protect data being transferred between cluster nodes. This includes node-to-node gossip communication.

#### Prerequisites

- You must install Java Cryptography Extension (to enable 256-bit encryption).
- All nodes must have all of the relevant SSL certificates. See Preparing server certificates.
- To enable node-to-node SSL, you must set the *server\_encryption\_options* options in the cassandra.yaml file.

#### Procedure

#### Start

On each node that belongs to the Cassandra cluster:

- 1. Set the server\_encryption\_options\internode\_encryption option to one of the following:
  - all—Cassandra encrypts all internodal traffic
  - **dc**—Cassandra encrypts all traffic between datacenters

- rack—Cassandra encrypts all traffic between racks
- 2. Set the appropriate paths to your .keystore and .truststore files in the server\_encryption\_options\ keystore and server\_encryption\_options\truststore options.
- 3. Provide the required passwords in server\_encryption\_options\keystore\_password and server\_encryption\_options\truststore\_password. The passwords must match the passwords used when generating the keystore and the truststore.
- 4. To enable client certificate authentication, set the server\_encryption\_options\require\_client\_auth option to true.

#### End

Using cqlsh

If you are planning to use the cqlsh standard utility with encryption, please consult the Datastax documentation.